# به نام خدا آموزش ایجاد پارتیشن از فضای خالی در ویندوز7 ( Shrink Volume ) همراه با تصاویر توسط: جلال فرخی پر

با ذکر صلوات بر محمد و آل محمد

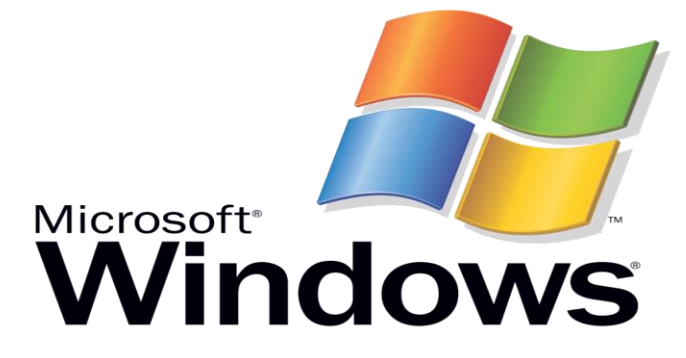

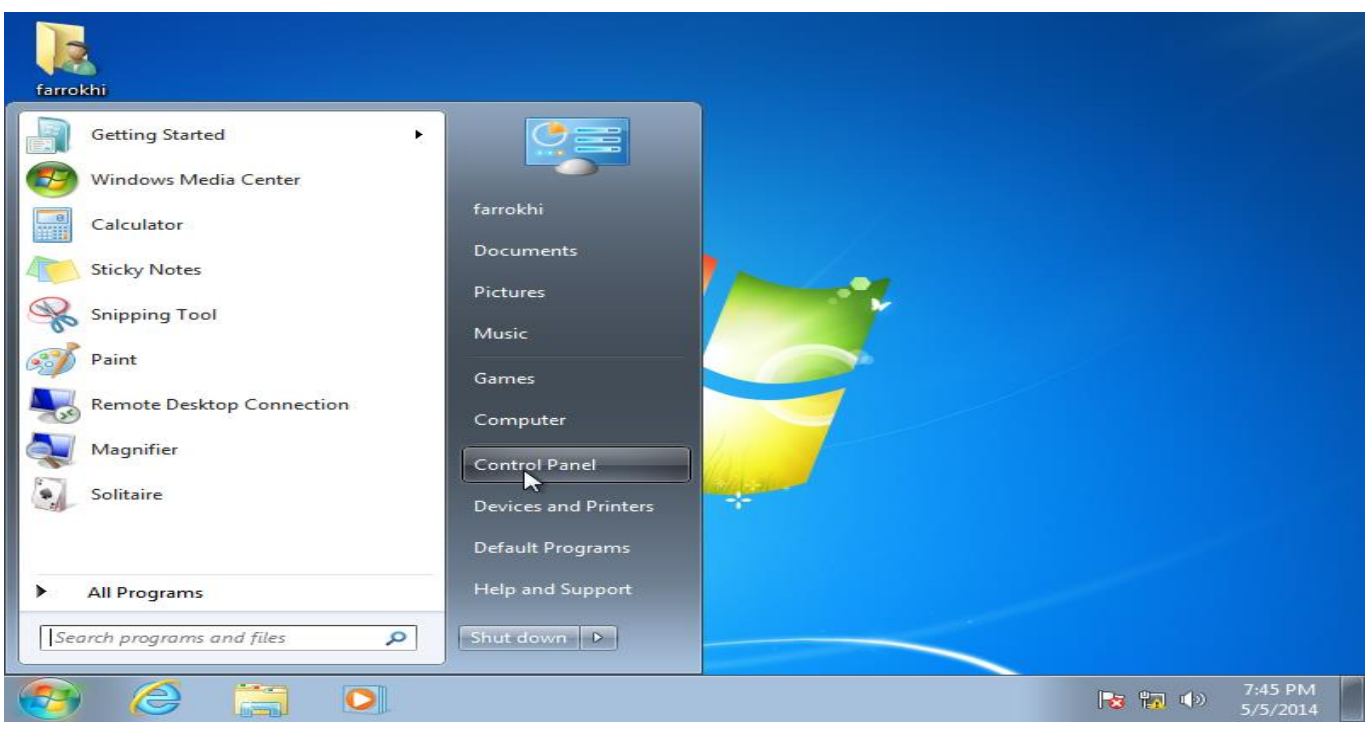

۲\_

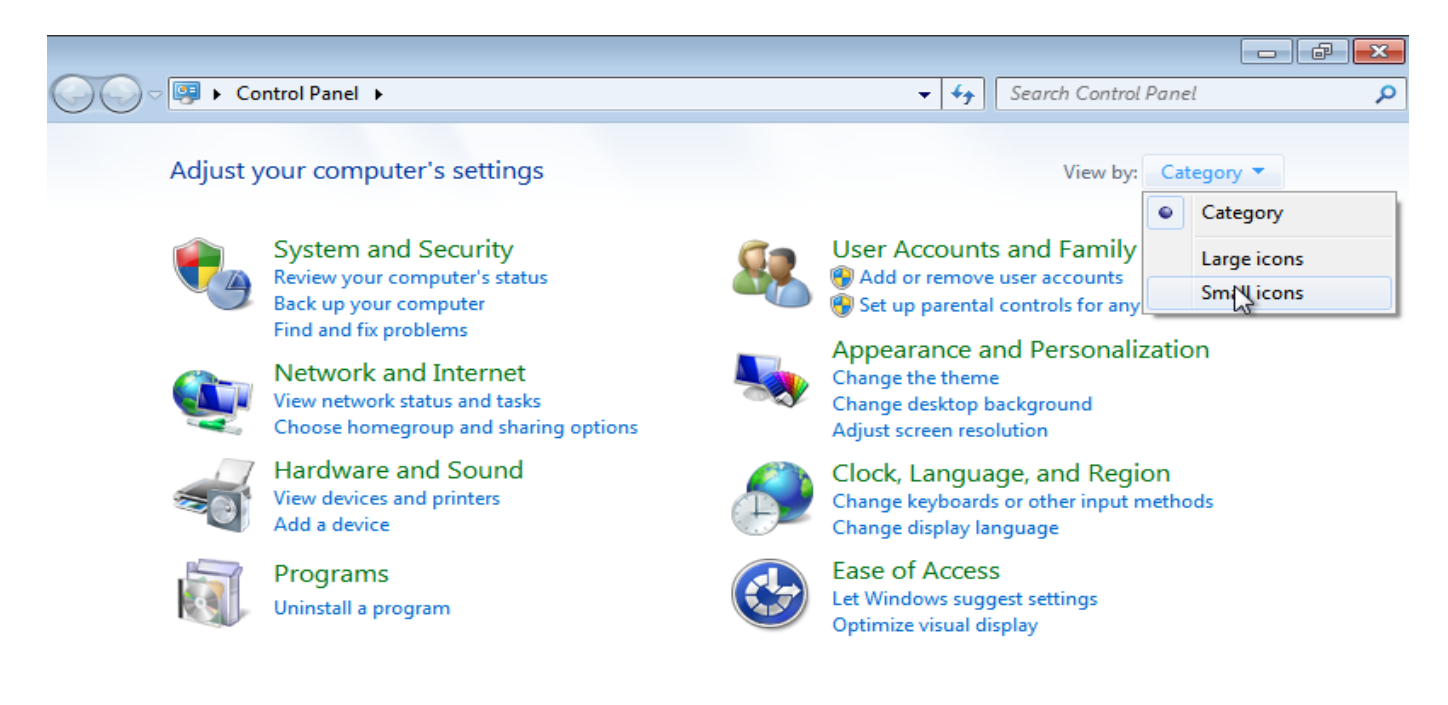

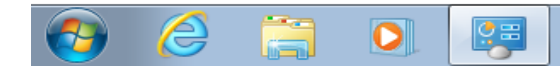

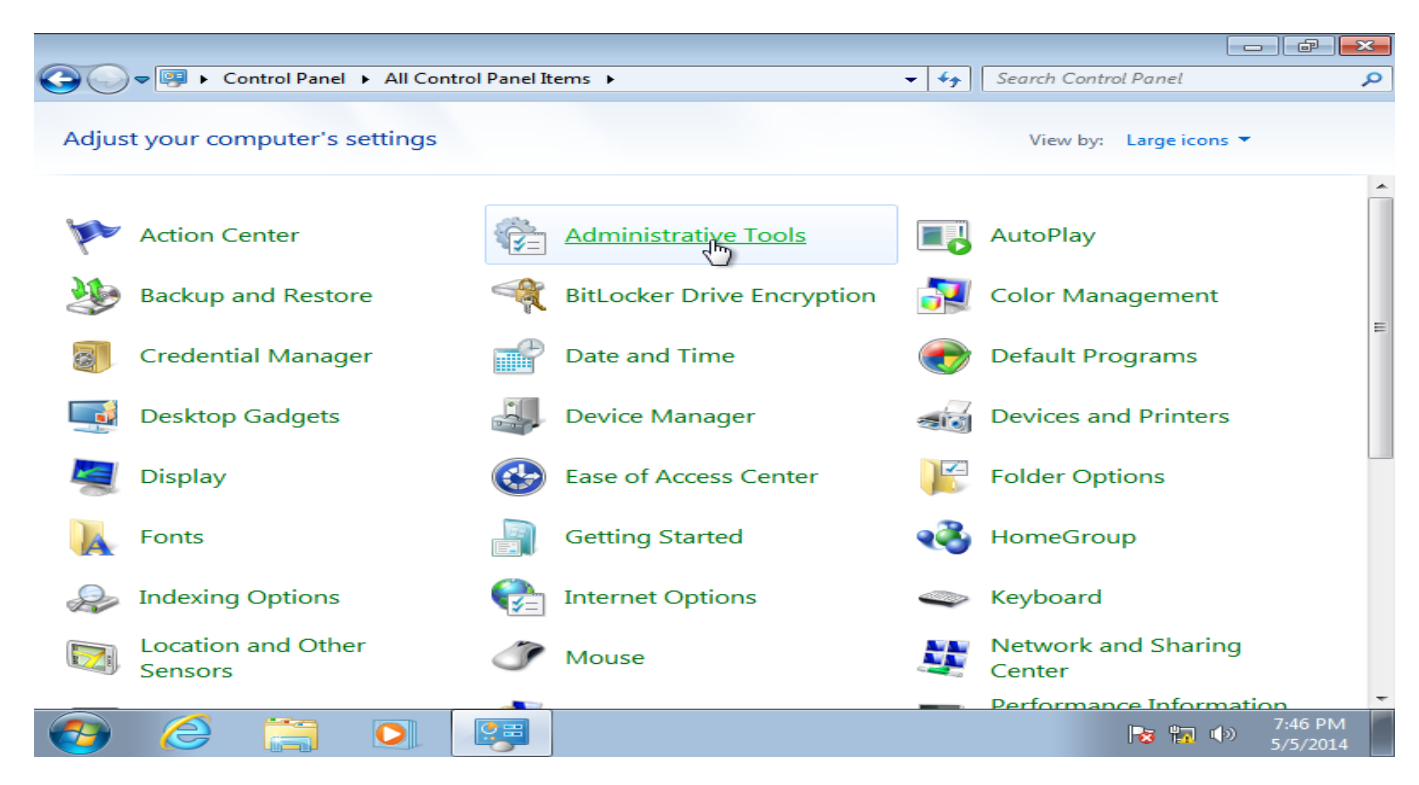

|                          |                                  |                              |                         |                        |              | -   #            | ×        |
|--------------------------|----------------------------------|------------------------------|-------------------------|------------------------|--------------|------------------|----------|
| Control Pa               | anel 🕨 All Control Panel         | tems  Administrative         | Tools 👻 🗲               | Search Administrati    | ive Tools    |                  | Q        |
| Organize 🔻 🔳 Open        |                                  |                              |                         |                        | -            |                  | 0        |
| ☆ Favorites              | Name                             | A                            | Date modified           | Туре                   | Size         |                  |          |
| Nesktop                  | Component Service                | 25                           | 7/14/2009 9:27 AM       | Shortcut               |              | 2 KB             |          |
| 鷆 Downloads              | 🛃 Computer Manage                | ment                         | 7/14/2009 9:24 AM       | Shortcut               |              | 2 KB             |          |
| 🖳 Recent Places          | 📷 Data Sources (OD               | Anages disks and provi       | des access to other too | ls to manage local and | 7            | 2 KB             |          |
|                          | 🛃 Event Viewer                   | remote computers.            |                         |                        |              | 2 KB             |          |
| C Libraries              | 🚮 iSCSI Initiator                |                              | 7/14/2009 9:24 AM       | Shortcut               |              | 2 KB             |          |
| Documents                | 🔁 Local Security Polic           | у                            | 5/1/2014 12:21 AM       | Shortcut               |              | 2 KB             |          |
| J Music                  | Performance Monit                | or                           | 7/14/2009 9:23 AM       | Shortcut               |              | 2 KB             |          |
| Pictures                 | 🕞 Print Management               |                              | 5/1/2014 12:21 AM       | Shortcut               |              | 2 KB             |          |
| Videos                   | 😹 Services                       |                              | 7/14/2009 9:24 AM       | Shortcut               |              | 2 KB             |          |
|                          | 🚮 System Configurati             | on                           | 7/14/2009 9:23 AM       | Shortcut               |              | 2 KB             |          |
| 🖳 Computer               | 🛞 Task Scheduler                 |                              | 7/14/2009 9:24 AM       | Shortcut               |              | 2 KB             |          |
|                          | ∂ Windows Firewall w             | ith Advanced Security        | 7/14/2009 9:24 AM       | Shortcut               |              | 2 KB             |          |
| 📬 Network                | 📷 Windows Memory                 | Diagnostic                   | 7/14/2009 9:23 AM       | Shortcut               |              | 2 KB             |          |
|                          | 😹 Windows PowerShe               | ell Modules                  | 7/14/2009 10:02 AM      | Shortcut               |              | 3 KB             |          |
|                          |                                  |                              |                         |                        |              |                  |          |
|                          |                                  |                              |                         |                        |              |                  |          |
|                          |                                  |                              |                         |                        |              |                  |          |
|                          |                                  |                              |                         |                        |              |                  |          |
| Computer Man<br>Shortcut | nagement Date modified:<br>Size: | 7/14/2009 9:24 AM<br>1.26 KB | Date created: 7/14/2    | 009 9:24 AM            |              |                  |          |
| 📀 🥝 🚞                    |                                  |                              |                         | <b>1</b> 3             | <b>1</b> ()) | 7:46 P<br>5/5/20 | M<br>014 |

-٣

| 👍 Computer Management        |                 |                                                                                                    |                |                        |                     |
|------------------------------|-----------------|----------------------------------------------------------------------------------------------------|----------------|------------------------|---------------------|
| File Action View Help        |                 |                                                                                                    |                |                        |                     |
| 🗢 🔿 🔁 🗊 😰 🕽                  | X 🖆 🖻 🔍 😼       |                                                                                                    |                |                        |                     |
| 🜆 Computer Management (Local | Volume          | Layout Type                                                                                                    | File System    | Status                 | Actions             |
| System Tools                 | 💼 (C:)          | Simple Basic                                                                                                    | NTFS           | Healthy (Boot, Page Fi | Disk Management     |
| Task Scheduler               | System Reserved | Simple Basic                                                                                                    | NTFS           | Healthy (System, Activ | More Actions        |
| Bared Folders                |                 |                                                                                                    |                |                        |                     |
| Mareu Folders                |                 |                                                                                                    |                |                        |                     |
| No Performance               |                 |                                                                                                    |                |                        |                     |
| 📇 Device Manager             |                 |                                                                                                    |                |                        |                     |
| a 🚰 Storage                  |                 |                                                                                                    |                |                        |                     |
| Disk Management              |                 |                                                                                                    |                |                        |                     |
| Services and Applications    |                 |                                                                                                    |                |                        |                     |
|                              | ۰ III           |                                                                                                    |                | ۲.                     |                     |
|                              | GD:+0           | i na seconda de la companya de la companya de la companya de la companya de la companya de la companya de la co |                | A                      |                     |
|                              | Basic           | System Res                                                                                                    | (C)            |                        |                     |
|                              | 40.00 GB        | 100 MB NTF: 3                                                                                                   | 9.90 GB NTFS   |                        |                     |
|                              | Online          | Healthy (Sys'                                                                                                   | Healthy (Boot, | Page File, Crash D 📃   |                     |
|                              |                 |                                                                                                    |                |                        |                     |
|                              | CD-ROM 0        |                                                                                                    |                |                        |                     |
|                              | CD-ROM (D:)     |                                                                                                    |                |                        |                     |
|                              | No Media        |                                                                                                    |                |                        |                     |
|                              | 110 mean        |                                                                                                    |                | -                      |                     |
|                              | Unallocated     | rimary partition                                                                                                |                |                        |                     |
|                              |                 |                                                                                                    |                |                        | ,                   |
|                              | ( ))(           |                                                                                                    |                |                        |                     |
| 😔 🥝 📑                        | 0 🐺             |                                                                                                    |                |                        | 7:47 PM<br>5/5/2014 |

۲- روی درایو مورد نظر کلیک راست می کنیم ، در اینجا درایو C است سپس Shrink Volume کلیک چپ

| 🔚 Computer Management                                                                                                    |                                                                                                    |                                                                                                    |                     |
|----------------------------------------------------------------------------------------------------|----------------------------------------------------------------------------------------------------|----------------------------------------------------------------------------------------------------|---------------------|
| File Action View Help                                                                                                    |                                                                                                    |                                                                                                    |                     |
| 🧢 🔿 🔁 🗔 🛛 🖬 🗳 🗙 📽 (                                                                                                    | 🖻 🔯 📓                                                                                                    |                                                                                                    |                     |
| <ul> <li>Computer Management (Local</li> <li>System Tools</li> <li>Task Scheduler</li> <li>Event Viewer</li> <li>Shared Folders</li> <li>Local Users and Groups</li> <li>Performance</li> <li>Device Manager</li> <li>Storage</li> <li>Disk Management</li> <li>Services and Applications</li> </ul> | e Layout Type Fi<br>Simple Basic N<br>em Reserved Simple Basic N<br>""<br>sk 0<br>5B<br>100 MB NTF: 339.90°<br>Healthy (Sys Healthy | Open<br>Explore<br>Mark Partition as Active<br>Change Drive Letter and Paths<br>Format<br>Extend Volume<br>Shrink Volume<br>Add Mirrör<br>Delete Volume<br>Properties<br>Help | ement<br>ctions     |
| CD<br>CD-RC<br>No Me                                                                                                    | -ROM 0<br>DM (D:)<br>edia                                                                                                    |                                                                                                    |                     |
|                                                                                                    |                                                                                                    |                                                                                                    | 7:48 PM<br>5/5/2014 |

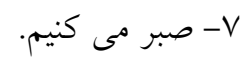

| 🔚 Computer Management                                                                                                    |                                                                                                    |                   |
|----------------------------------------------------------------------------------------------------|----------------------------------------------------------------------------------------------------|-------------------|
| File Action View Help                                                                                                    |                                                                                                    |                   |
| 🗢 🧼 🖄 📰 🚺 🚺                                                                                                    | X 📽 🚔 🔍 😼                                                                                                    |                   |
| Computer Management (Loca                                                                                                    | Volume Layout Type File System Status                                                                                                    | Actions           |
| System Tools                                                                                                    | C:) Simple Basic NTFS Healthy (Boot, Page Fi                                                                                                    | Disk Management 🔺 |
| <ul> <li>▷ I ask Scheduler</li> <li>▷ III Event Viewer</li> <li>▷ III Shared Folders</li> <li>▷ III Local Users and Groups</li> <li>▷ III Performance</li> </ul> | System Reserved Simple Basic NTFS Healthy (System, Activ                                                                                                    | More Actions 🕨    |
| <ul> <li>Device Manager</li> <li>Storage</li> <li>Disk Management</li> <li>Services and Applications</li> </ul>                                                  | Querying Shrink Space           Ouerying volume for available shrink space, please wait                                                                                                    |                   |
|                                                                                                    | Basic       System Resident System Resident System Res |                   |
|                                                                                                    | No Media Unallocated Primary partition                                                                                                    | 7:49 PM           |

۸- حداکثر ظرفیت رو نشون میده می تونیم کم کنیم ولی زیاد نه.۱۰۰۰ مگا بایت معادل ۱ گیگا بایت است.

| 🔄 Computer Management                                                                                                    |                                                                                                    |                                                      |                     |
|----------------------------------------------------------------------------------------------------|----------------------------------------------------------------------------------------------------|------------------------------------------------------|---------------------|
| File Action View Help                                                                                                    |                                                                                                    |                                                      |                     |
| 🗢 🔿 🖄 📰 🚺                                                                                                    | 🗈 🗙 📽 😂 🔍 😼                                                                                                    |                                                      |                     |
| Computer Management (I                                                                                                    | ocal Volume Layout Type File System                                                                                                    | Status                                               | Actions             |
| System Tools                                                                                                    | (C:) Simple Basic NTFS                                                                                                    | Healthy (Boot, Page Fi                               | Disk Management 🔺   |
| Event Viewer                                                                                                    | Shrink C:                                                                                                    |                                                      | More Actions        |
| <ul> <li>Image: Start Start Star</li></ul> | Total size before shrink in MB:                                                                                                    | 40858                                                |                     |
| Note: Note: Not          | Size of available shrink space in MB:                                                                                                    | 20058                                                |                     |
| a 📇 Storage                                                                                                    | Enter the amount of space to shrink in MB:                                                                                                    | 20058                                                |                     |
| Disk Management<br>Services and Application                                                                                                    | Total size after shrink in MB:                                                                                                    | 20800                                                |                     |
| и <u>шо</u> ле                                                                                                    | You cannot shrink a volume beyond the point where any<br>See the "defrag" event in the Application log for detailed<br>operation when it has completed. | unmovable files are located<br>information about the |                     |
|                                                                                                    | See <u>Shrink a Basic Volume</u> in Disk Management help for                                                                                            | more information.                                    |                     |
|                                                                                                    |                                                                                                    | Shrink Cancel                                        |                     |
| -                                                                                                    | CD-ROM (D:)                                                                                                    |                                                      |                     |
|                                                                                                    | No Media                                                                                                    |                                                      |                     |
| < III                                                                                                    | Unallocated Primary partition                                                                                                    | <b>*</b>                                             |                     |
|                                                                                                    |                                                                                                    |                                                      |                     |
| 📀 🤌 🚞                                                                                                    |                                                                                                    |                                                      | 7:51 PM<br>5/5/2014 |

| 🔚 Computer Management        |                 |          |          |             |                  |          |                                |
|------------------------------|-----------------|----------|----------|-------------|------------------|----------|--------------------------------|
| File Action View Help        |                 |          |          |             |                  |          |                                |
| 🗢 🔿 🔁 🗊 😰 🖬                  | ef 😼            |          |          |             |                  |          |                                |
| 🜆 Computer Management (Local | Volume          | Layout   | Туре     | File System | Status           |          | Actions                        |
| System Tools                 | (C:)            | Simple   | Basic    | NTFS        | Healthy (Boot, P | age Fi   | Disk Management                |
| Constant Vision              | System Reserved | Simple   | Basic    | NTFS        | Healthy (System  | ı, Activ | More Actions                   |
| Shared Folders               |                 |          |          |             |                  |          |                                |
| A Local Users and Groups     |                 |          |          |             |                  |          |                                |
| Performance                  |                 |          |          |             |                  |          |                                |
| Device Manager               |                 |          |          |             |                  |          |                                |
| ▲ Storage                    |                 |          |          |             |                  | Ne       | w Simple Volume                |
| Disk Management              |                 |          |          |             |                  | Ne       | w Spanned Volume               |
| Services and Applications    |                 |          |          |             |                  | Ne       | w Striped Volume               |
|                              | · ·             |          |          |             |                  | Ne       | w Mirrored Volume              |
|                              |                 |          |          |             |                  | Ne       | w RAID-5 Volume                |
|                              | Basic           | Syster   | (C:)     |             |                  | Pro      | operties                       |
|                              | 40.00 GB        | 100 ME   | 20.44 G  | B NTFS      | 19.46 GB         |          |                                |
|                              | Unline          | Health   | Healthy  | (Boot, Pai  | Unallocated      | He       | lp                             |
|                              | L               |          | 1        |             | ~~~~~~           | 2        |                                |
|                              | CD-ROM 0        |          |          |             |                  |          |                                |
|                              | CD-ROM (D:)     |          |          |             |                  |          |                                |
|                              | No Media        |          |          |             |                  |          |                                |
|                              |                 |          |          |             |                  | -        |                                |
| ۰ III • • •                  | Unallocated P   | rimary p | artition |             |                  |          |                                |
|                              |                 |          |          |             |                  |          |                                |
| 📀 🥝 🚞                        |                 | -        |          |             |                  |          | 7:53 PM<br>7:53 PM<br>5/5/2014 |
|                              |                 |          |          |             |                  |          |                                |

-1.

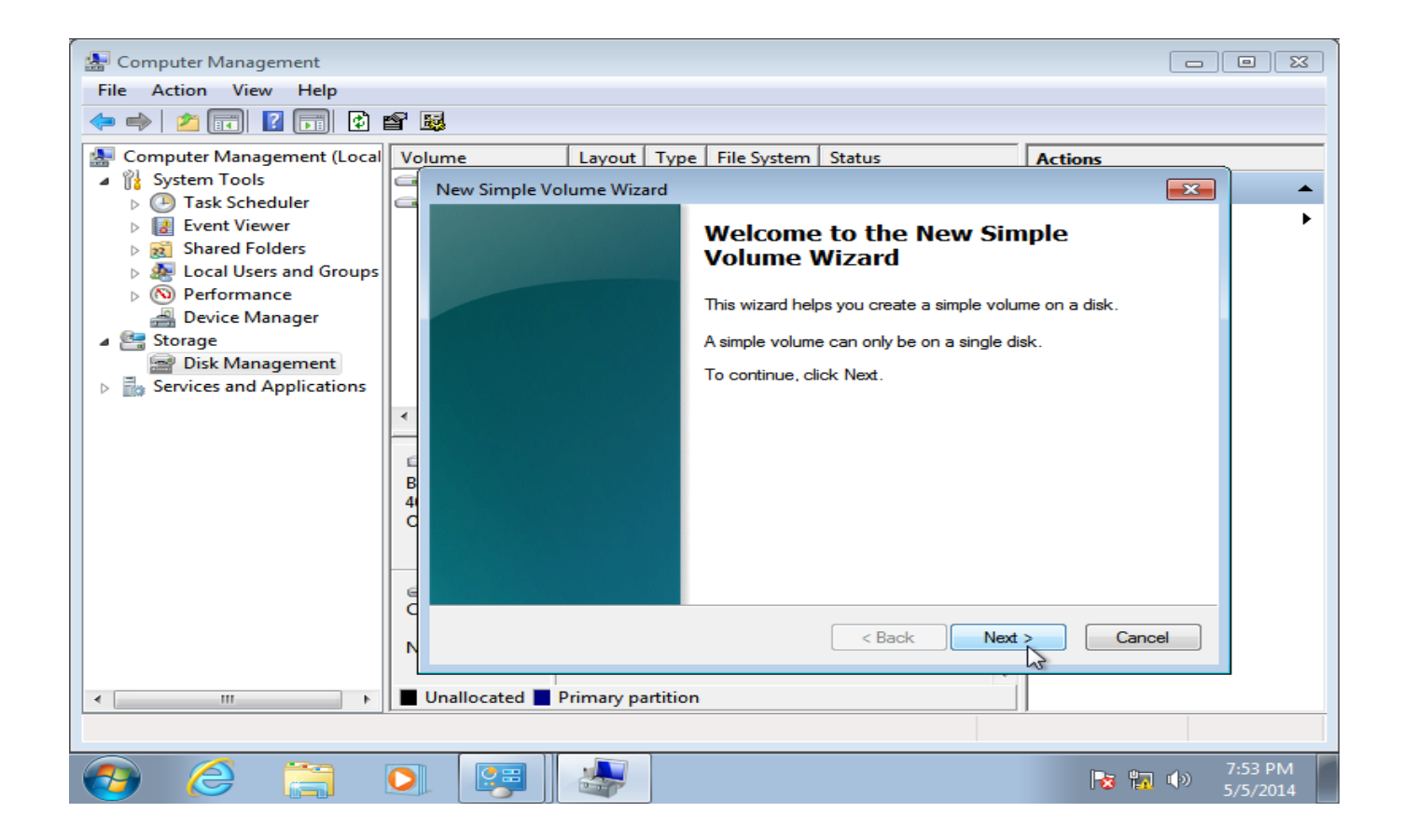

| 🔚 Computer Management                                                                                                    |                                                                                                    | 23      |  |  |  |  |  |  |  |
|----------------------------------------------------------------------------------------------------|----------------------------------------------------------------------------------------------------|---------|--|--|--|--|--|--|--|
| File Action View Help                                                                                                    |                                                                                                    |         |  |  |  |  |  |  |  |
|                                                                                                    |                                                                                                    |         |  |  |  |  |  |  |  |
| 🛃 Computer Management (Local                                                                                                    | Volume Layout Type File System Status Actions                                                                                                    |         |  |  |  |  |  |  |  |
| ▲ <sup>™</sup> System Tools <sup>™</sup> <sup>™</sup> <sup>™</sup> <sup>™</sup> <sup>™</sup> <sup>™</sup> <sup>™</sup> <sup>™</sup> <sup>™</sup> <sup>™</sup> | New Simple Volume Wizard                                                                                                    | •       |  |  |  |  |  |  |  |
| Control Task Scheduler     Task Scheduler     Event Viewer     Stared Folders     Second Users and Groups                                                     | Specify Volume Size<br>Choose a volume size that is between the maximum and minimum sizes.                                                                                                    | ۲       |  |  |  |  |  |  |  |
| N     Performance     Device Manager     Storage     Disk Management     Sengres and Applications                                                             | Maximum disk space in MB: 19929                                                                                                    |         |  |  |  |  |  |  |  |
| Billion Services and Applications                                                                                                    | Minimum disk space in MB: 8                                                                                                    |         |  |  |  |  |  |  |  |
|                                                                                                    | Simple volume size in MB:                                                                                                    |         |  |  |  |  |  |  |  |
|                                                                                                    | C Cancel                                                                                                    |         |  |  |  |  |  |  |  |
| ۰ III >                                                                                                    | Unallocated Primary partition                                                                                                    |         |  |  |  |  |  |  |  |
|                                                                                                    |                                                                                                    |         |  |  |  |  |  |  |  |
| 📀 🥝 🚞                                                                                                    | Image: Second second second | M<br>14 |  |  |  |  |  |  |  |

-17

| 😓 Computer Management                                                                                                    | 23     |
|----------------------------------------------------------------------------------------------------|--------|
| File Action View Help                                                                                                    |        |
|                                                                                                    |        |
| Computer Management (Local Volume Layout Type File System Status Actions                                                                                                    |        |
| System Tools     New Simple Volume Wizard                                                                                                    | •      |
| Image: Strategy of the strategy of the strategy | •      |
| <ul> <li>No Performance</li> <li>Device Manager</li> <li>Storage</li> <li>Disk Management</li> <li>Services and Applications</li> <li>Mount in the following drive letter:</li> <li>Mount in the following empty NTFS folder:</li> <li>Do not assign a drive letter or drive path</li> </ul>                                                                                                    |        |
| B<br>4<br>C<br>C<br>C<br>C<br>C<br>C<br>C<br>C<br>C<br>C<br>C<br>C<br>C<br>C<br>C<br>C<br>C<br>C                                                                                                    |        |
|                                                                                                    |        |
|                                                                                                    |        |
| (2) (2) (2) (2) (2) (2) (2) (2) (2) (2)                                                                                                    | PM 014 |

| 🔙 Computer Management                                                                        |     |                                                                                          |                             |            |                  |               |        |            |                     |   |
|----------------------------------------------------------------------------------------------|-----|------------------------------------------------------------------------------------------|-----------------------------|------------|------------------|---------------|--------|------------|---------------------|---|
| File Action View Help                                                                        |     |                                                                                          |                             |            |                  |               |        |            |                     |   |
| 🗢 🔿   🚈 📰 🛛 🖬 🗳 🖆                                                                            | 78  | 5                                                                                        |                             |            |                  |               |        |            |                     |   |
| Computer Management (Local                                                                   | Vol | ume                                                                                      | Layout                      | Туре       | File System      | Status        | A      | ctions     |                     | _ |
| System Lools     Pask Scheduler                                                              |     | New Simple Vol                                                                           | ume Wiza                    | ard        |                  |               |        | <b>—</b> × | · ·                 | • |
| <ul> <li>I Event Viewer</li> <li>Shared Folders</li> <li>I Local Users and Groups</li> </ul> |     | Format Part<br>To store                                                                  | <b>ition</b><br>data on thi | s partitio | n, you must for  | mat it first. |        |            |                     |   |
| Performance     Bevice Manager                                                               |     | Choose whether you want to format this volume, and if so, what settings you want to use. |                             |            |                  |               |        |            |                     |   |
| Disk Management                                                                              |     | ⊚ Do                                                                                     | not format                  | this vol   | ume              |               |        |            |                     |   |
| Services and Applications                                                                    |     | For                                                                                      | mat this vo                 | olume wi   | th the following | settings:     |        |            |                     |   |
|                                                                                              | •   |                                                                                          | File system                 | 0          | NTF              | S             | -      |            |                     |   |
|                                                                                              | c   |                                                                                          | Allocation                  | unit size  | Defa             | ult           | -      |            |                     |   |
|                                                                                              | В   |                                                                                          | Volume lab                  | el:        | New              | Volume        |        |            |                     |   |
|                                                                                              | ¢   |                                                                                          | Perform                     | a quick    | format           |               |        |            |                     |   |
|                                                                                              |     |                                                                                          | Enable                      | file and   | folder compres   | sion          |        |            |                     |   |
|                                                                                              | e   |                                                                                          |                             |            |                  |               |        |            |                     |   |
|                                                                                              | d   |                                                                                          |                             |            |                  |               |        |            |                     |   |
|                                                                                              | Ν   |                                                                                          |                             |            |                  | < Back        | Next > | Cancel     |                     |   |
| ×                                                                                            |     | Unallocated 📕 P                                                                          | rimary pa                   | rtition    |                  |               |        |            |                     |   |
|                                                                                              |     |                                                                                          |                             |            |                  |               |        |            |                     |   |
| ලා 🥝 🥘 📀                                                                                     |     |                                                                                          |                             |            |                  |               |        | No 🖬 🕩     | 7:54 PM<br>5/5/2014 |   |
|                                                                                              |     |                                                                                          |                             |            |                  |               |        |            |                     | _ |

| 🜆 Computer Management                                                                                                    |                                               |                           |                                                                                                    |                                                                                                    |         |                     |
|----------------------------------------------------------------------------------------------------|-----------------------------------------------|---------------------------|----------------------------------------------------------------------------------------------------|----------------------------------------------------------------------------------------------------|---------|---------------------|
| File Action View Help                                                                                                    |                                               |                           |                                                                                                    |                                                                                                    |         |                     |
| 🗢 🔿 🔁 📰 🔽 📬                                                                                                    | 7 😼                                           |                           |                                                                                                    |                                                                                                    |         |                     |
| Computer Management (Local<br>System Tools<br>Carlos Task Scheduler<br>Event Viewer<br>Shared Folders<br>Coal Users and Groups<br>OPerformance<br>Device Manager<br>Storage<br>Disk Management<br>Services and Applications | Volume<br>New Simple Vol<br>B<br>44<br>C<br>C | Layout Type<br>ume Wizard | File System<br>Completin<br>Volume V<br>You have succe<br>Wizard.<br>You selected the<br>Volume type: Si<br>Disk selected: I<br>Volume size: 19<br>Drive letter or p<br>File system: NT<br>Allocation unit s<br>Volume label: N<br>Ouirck format: Y<br>To close this wiz | Status  Status | Actions |                     |
| 4 <u> </u>                                                                                                    | Unallocated P                                 | rimary partition          |                                                                                                    |                                                                                                    |         |                     |
|                                                                                                    |                                               |                           |                                                                                                    |                                                                                                    |         |                     |
| 📀 🤌 🚞 🤇                                                                                                    |                                               | <b>A</b>                  |                                                                                                    |                                                                                                    | No 17 1 | 7:55 PM<br>5/5/2014 |

! پارتیشن جدید ایجاد شد ، اما نام یا مسیرشان مرتب نیست می خواهیم این ترتیب درست باشه یعنی:

A,B,C,D,E,F,G,H,....

## ۱۵–مسیر D رو از CD-ROM برداشته و به پارتیشن جدید می دهیم ، تا مثل ترتیب بالا بشه.

| 🔠 Computer Management                                                                                                    |                                                                                                    |                                                              |                |                                |                                                   |                     |
|----------------------------------------------------------------------------------------------------|----------------------------------------------------------------------------------------------------|--------------------------------------------------------------|----------------|--------------------------------|---------------------------------------------------|---------------------|
| File Action View Help                                                                                                    |                                                                                                    |                                                              |                |                                |                                                   |                     |
| 🗢 🔿 🔁 🖬 👔                                                                                                    | e B                                                                                                    |                                                              |                |                                |                                                   |                     |
| 🔚 Computer Management (Local                                                                                                    | Volume                                                                                                    | Layout                                                       | Type           | File System                    | Status                                            | Actions             |
| System Tools Task Scheduler                                                                                                    | (C:)                                                                                                    | Simple                                                       | Basic<br>Basic | NTFS                           | Healthy (Boot, Page Fi<br>Healthy (Primary Partit | Disk Management     |
| <ul> <li>Task Scheduler</li> <li>Task Scheduler</li> <li>Event Viewer</li> <li>Shared Folders</li> <li>Local Users and Groups</li> <li>Performance</li> <li>Device Manager</li> <li>Storage</li> <li>Storage</li> <li>Storage</li> <li>Services and Applications</li> </ul> | New Volume (E)     System Reserved      Disk 0 Basic 40.00 GB Online      CD-RON CD-RON CD-ROM (D H No Media | Simple<br>Simple<br>Change Dr<br>Eject<br>Properties<br>Help | Basic<br>Basic | NTFS<br>NTFS<br>ter and Paths. | Healthy (System, Activ                            | More Actions        |
| 4                                                                                                    | Unallocated P                                                                                                | rimary pa                                                    | rtition        |                                | -                                                 |                     |
|                                                                                                    |                                                                                                    |                                                              |                |                                |                                                   |                     |
| 🕘 🥝 💽                                                                                                    |                                                                                                    |                                                              |                |                                |                                                   | 7:56 PM<br>5/5/2014 |

-17

| 🛃 Computer Management          |                      |                                         |           |                  |                                              |      |                 |
|--------------------------------|----------------------|-----------------------------------------|-----------|------------------|----------------------------------------------|------|-----------------|
| File Action View Help          |                      |                                         |           |                  |                                              |      |                 |
| 🗢 🔿 🔁 🖬 🚺 🚯                    | ef 😼                 |                                         |           |                  |                                              |      |                 |
| Computer Management (Local     | Volume               | Layout T                                | Туре      | File System      | Status                                       |      | Actions         |
| a 👔 System Tools               | 📾 (C:)               | Simple E                                | Basic     | NTFS             | Healthy (Boot, Page                          | Fi   | Disk Management |
| Task Scheduler                 | 📼 New Volume (E:)    | Simple E                                | Basic     | NTFS             | Healthy (Primary Pa                          | rtit | Mana Antiana A  |
| Event Viewer                   | System Reserved      | Simple F                                | Basic     | NTES             | Healthy (System Ac                           | tiy  | More Actions    |
| Shared Folders                 | Change Drive Lette   | er and Paths                            | s for D:  | 0                | <b>—</b> ——————————————————————————————————— |      |                 |
| Deformance                     | Allow access to this | volume by u                             | usina the | e followina driv | ve letter and paths:                         |      |                 |
| Performance     Perice Manager |                      | ,,,,,,,,,,,,,,,,,,,,,,,,,,,,,,,,,,,,,,, |           |                  |                                              |      |                 |
| A Storage                      | C D:                 |                                         |           |                  |                                              |      |                 |
| Disk Management                |                      |                                         |           |                  |                                              |      |                 |
| Services and Applications      |                      |                                         |           |                  |                                              |      |                 |
|                                |                      |                                         |           |                  |                                              |      |                 |
|                                |                      |                                         |           |                  |                                              |      |                 |
|                                | Add                  | Change                                  | F         | lemove           |                                              |      |                 |
|                                |                      |                                         |           | ОК               | Cancel                                       |      |                 |
|                                | OCD DOMA             |                                         |           |                  |                                              |      |                 |
|                                | CD-ROM (D:)          |                                         |           |                  |                                              |      |                 |
|                                | No Media             |                                         |           |                  |                                              |      |                 |
|                                |                      |                                         |           |                  |                                              | -    |                 |
| ۰ III • •                      | Unallocated P        | rimary part                             | tition    |                  |                                              |      |                 |
|                                |                      |                                         |           |                  |                                              |      |                 |
|                                |                      |                                         |           |                  |                                              |      | 7:56 PM         |

| 🛃 Computer Management        |                                                                                                    |                                           |             |                         |                 |  |  |  |
|------------------------------|----------------------------------------------------------------------------------------------------|-------------------------------------------|-------------|-------------------------|-----------------|--|--|--|
| File Action View Help        |                                                                                                    |                                           |             |                         |                 |  |  |  |
|                              |                                                                                                    |                                           |             |                         |                 |  |  |  |
| 🜆 Computer Management (Local | Volume                                                                                                    | Layout Type                               | File System | Status                  | Actions         |  |  |  |
| System Tools                 | 📼 (C:)                                                                                                    | Simple Basic                              | NTFS        | Healthy (Boot, Page Fi  | Disk Management |  |  |  |
| De Task Scheduler            | New Volume (E:)                                                                                                    | Simple Basic                              | NTFS        | Healthy (Primary Partif | More Actions    |  |  |  |
| Event Viewer                 | System Reserved                                                                                                    | Simple Basic                              | NIES        | Healthy (System Activ   | More Actions    |  |  |  |
| Shared Folders               | Change Drive Lette                                                                                                    | r and Paths for D                         | : 0         | 23                      |                 |  |  |  |
| Derformance                  | Change Drive Lette                                                                                                    | r or Path                                 |             |                         |                 |  |  |  |
| Device Manager               | l chunge brite bette                                                                                                    | . of Full                                 |             |                         |                 |  |  |  |
| ⊿ 🚝 Storage                  | Enter a new drive le                                                                                                    | tter or path for D: (                     | ).          |                         |                 |  |  |  |
| Disk Management              | <ul> <li>Assign the follow</li> </ul>                                                                                                    | ing drive letter:                         |             | D 👻                     |                 |  |  |  |
| Services and Applications    | Mount in the following the following the | Mount in the following empty NTFS folder: |             |                         |                 |  |  |  |
|                              |                                                                                                    |                                           |             | Brn D                   |                 |  |  |  |
|                              |                                                                                                    |                                           |             |                         |                 |  |  |  |
|                              |                                                                                                    |                                           |             | - H                     |                 |  |  |  |
|                              |                                                                                                    |                                           | OK          |                         |                 |  |  |  |
|                              |                                                                                                    |                                           | UK          | ĸ –                     |                 |  |  |  |
|                              |                                                                                                    |                                           |             |                         |                 |  |  |  |
|                              |                                                                                                    |                                           |             | N                       |                 |  |  |  |
|                              | CD-ROM 0                                                                                                    |                                           |             | P L                     |                 |  |  |  |
|                              | CD-ROM (D:)                                                                                                    |                                           |             | Q                       |                 |  |  |  |
|                              | No Media                                                                                                    |                                           |             | R                       |                 |  |  |  |
|                              |                                                                                                    |                                           |             | Ť +                     |                 |  |  |  |
| 4 III >>                     | Unallocated P                                                                                                    | rimary partition                          |             | v                       |                 |  |  |  |
|                              |                                                                                                    |                                           |             | Ŵ                       | ,               |  |  |  |
|                              |                                                                                                    |                                           |             | Y                       |                 |  |  |  |
|                              |                                                                                                    |                                           |             | Z                       | 7:57 PM         |  |  |  |
|                              |                                                                                                    |                                           |             |                         | 5/5/2014        |  |  |  |

🔚 Computer Management File Action View Help 🗢 🔿 🔁 📰 🔽 🗊 😫 📽 👪 E Computer Management (Local Volume Layout | Type | File System | Status Actions a 👔 System Tools 💷 (C:) Simple Basic NTFS Healthy (Boot, Page Fi Disk Management \* Task Scheduler New Volume (E:) Simple Basic NTFS Healthy (Primary Partif More Actions ۲ System Reserved Simple Basic NTES Healthy (System Activ Event Viewer Shared Folders Change Drive Letter and Paths for D: () 23 Icocal Users and Groups Performance
 Performance
 Performance
 Performance
 Performance
 Performance
 Performance
 Performance
 Performance
 Performance
 Performance
 Performance
 Performance
 Performance
 Performance
 Performance
 Performance
 Performance
 Performance
 Performance
 Performance
 Performance
 Performance
 Performance
 Performance
 Performance
 Performance
 Performance
 Performance
 Performance
 Performance
 Performance
 Performance
 Performance
 Performance
 Performance
 Performance
 Performance
 Performance
 Performance
 Performance
 Performance
 Performance
 Performance
 Performance
 Performance
 Performance
 Performance
 Performance
 Performance
 Performance
 Performance
 Performance
 Performance
 Performance
 Performance
 Performance
 Performance
 Performance
 Performance
 Performance
 Performance
 Performance
 Performance
 Performance
 Performance
 Performance
 Performance
 Performance
 Performance
 Performance
 Performance
 Performance
 Performance
 Performance
 Performance
 Performance
 Performance
 Performance
 Performance
 Performance
 Performance
 Performance
 Performance
 Performance
 Performance
 Performance
 Performance
 Performance
 Performance
 Performance
 Performance
 Performance
 Performance
 Performance
 Performance
 Performance
 Performance
 Performance
 Performance
 Performance
 Performance
 Performance
 Performance
 Performance
 Performance
 Performance
 Performance
 Performance
 Performance
 Performance
 Performance
 Performance
 Performance
 Performance
 Performance
 Performance
 Performance
 Performance
 Performance
 Performance
 Performance
 Performance
 Performace
 Performace
 Performace
 Performance
 Performac Change Drive Letter or Path × 📇 Device Manager Enter a new drive letter or path for D: (). a 🔚 Storage Assign the following drive letter: 📄 Disk Management F 🔻 Services and Applications Mount in the following empty NTFS folder: Browse. ок Cancel ance SCD-ROM 0 CD-ROM (D:) No Media Unallocated Primary partition ш 7:57 PM 5/5/2014 0 😼 🔚 🕩

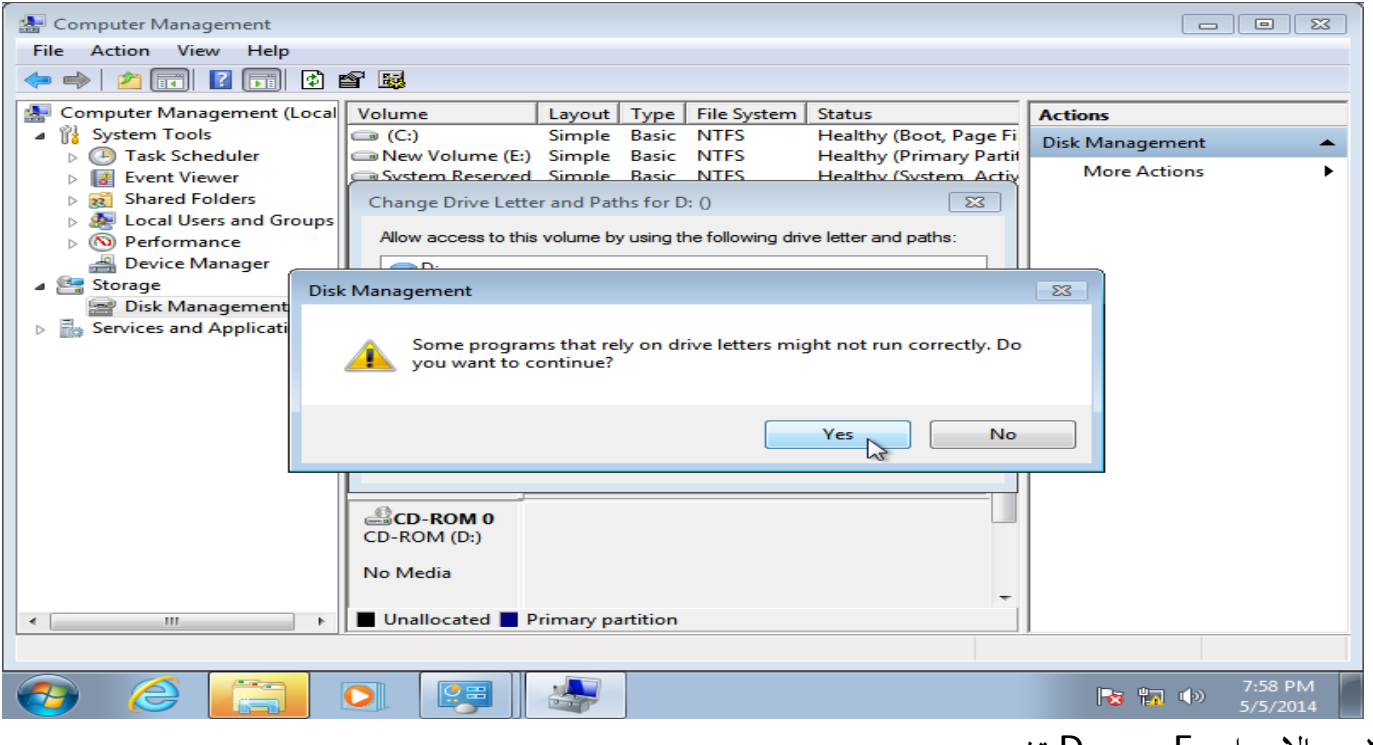

| 🔚 Computer Management        |                   |          |                 |             |                |               |                                                                            |  |
|------------------------------|-------------------|----------|-----------------|-------------|----------------|---------------|----------------------------------------------------------------------------|--|
| File Action View Help        |                   |          |                 |             |                |               |                                                                            |  |
|                              |                   |          |                 |             |                |               |                                                                            |  |
| 🔚 Computer Management (Local | Volume            | Layout   | Туре            | File System | Status         |               | Actions                                                                    |  |
| System Tools                 | 📼 (C:)            | Simple   | Basic           | NTFS        | Healthy (Boot, | Page Fi       | Dick Management                                                            |  |
| D Task Scheduler             | 📼 New Volume (E:) | Simple   | Basic           | NTFS        | Healthy (F     | Open          |                                                                            |  |
| Event Viewer                 | System Reserved   | Simple   | Basic           | NTFS        | Healthy (S     | Explore       |                                                                            |  |
| Big Shared Folders           |                   |          |                 |             |                |               |                                                                            |  |
| Local Users and Groups       |                   |          |                 |             |                | Mark P        | artition as Active                                                         |  |
| Performance                  |                   |          |                 |             |                | Chang         | e Drive Letter and Paths                                                   |  |
| Device Manager               |                   |          |                 |             |                | Format        | that .                                                                     |  |
| ▲ Storage                    |                   |          |                 |             |                |               | -                                                                          |  |
| Disk Management              |                   |          |                 |             |                | Extend        | Volume                                                                     |  |
| Services and Applications    |                   |          |                 |             |                | Shrink        | Volume                                                                     |  |
|                              |                   |          |                 |             |                | Add M         | irror                                                                      |  |
|                              |                   | _        |                 |             |                | Delete Volume |                                                                            |  |
|                              | Disk 0            | <b>6</b> | (6)             |             |                |               |                                                                            |  |
|                              | 40.00 GB          | 100 ME   | (C:)<br>20 44 6 | B NTES      | 1946 GB N      | Proper        | ties                                                                       |  |
|                              | Online            | Health   | Health          | y (Boot, Pa | Healthy (P     | Help          |                                                                            |  |
|                              |                   |          |                 |             |                |               |                                                                            |  |
|                              | Oco posto         |          |                 |             |                |               |                                                                            |  |
|                              | CD-ROM (F)        |          |                 |             |                |               |                                                                            |  |
|                              |                   |          |                 |             |                |               |                                                                            |  |
|                              | No Media          |          |                 |             |                |               |                                                                            |  |
|                              |                   |          |                 |             |                | -             |                                                                            |  |
| ۰ III ۲                      | Unallocated P     | rimary p | artition        |             |                |               |                                                                            |  |
|                              | ,<br>             |          |                 |             |                |               |                                                                            |  |
| 🕘 🏉 🔁                        |                   |          |                 |             |                |               | Image: Symbol 2         7:58 PM           Image: Symbol 2         5/5/2014 |  |

۲۰– حالا درایو E رو به D تغییر می دهیم.

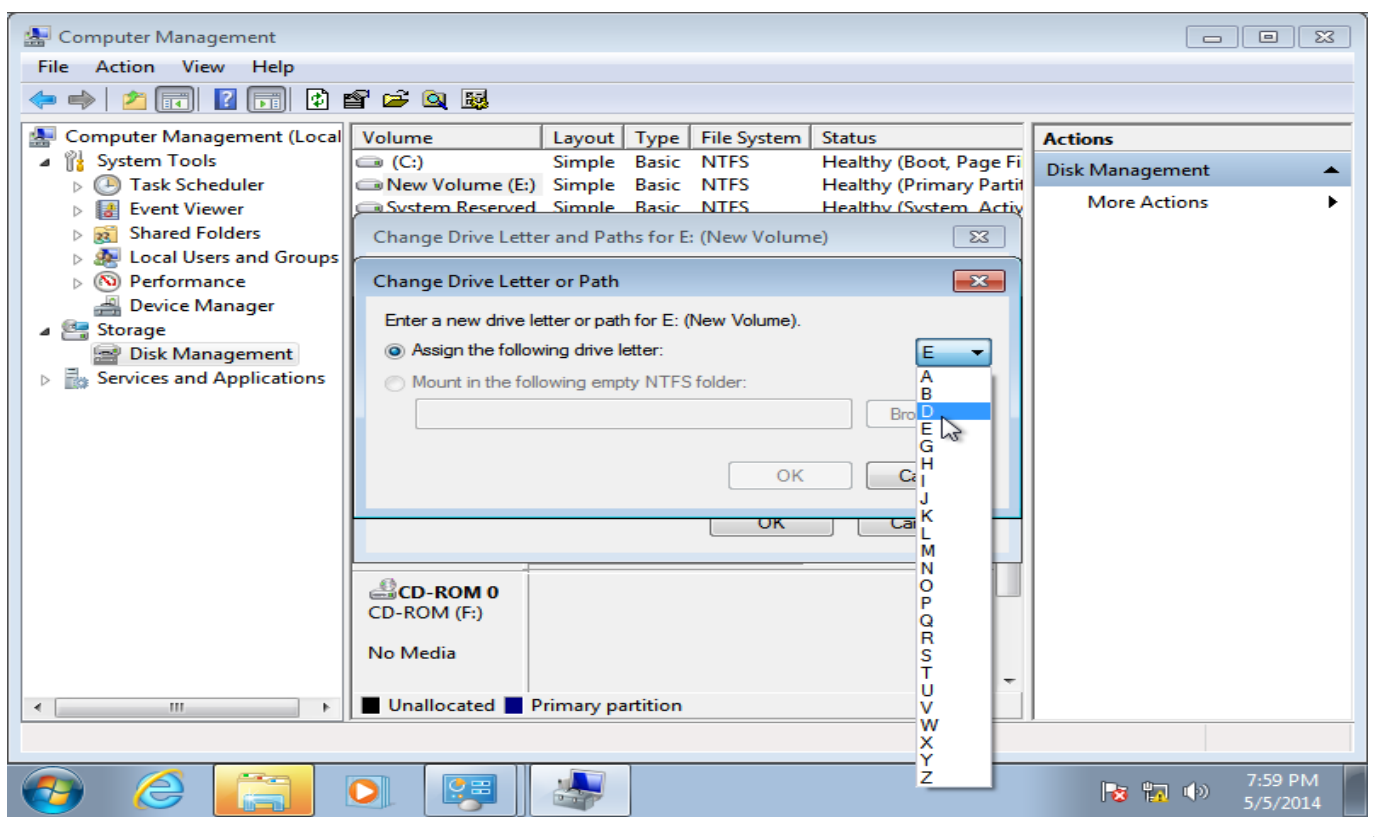

| 🔚 Computer Management                                                                                                    |                                                                                                    |                     |               |                         |                                |  |  |
|----------------------------------------------------------------------------------------------------|----------------------------------------------------------------------------------------------------|---------------------|---------------|-------------------------|--------------------------------|--|--|
| File Action View Help                                                                                                    |                                                                                                    |                     |               |                         |                                |  |  |
|                                                                                                    |                                                                                                    |                     |               |                         |                                |  |  |
| E Computer Management (Local                                                                                                    | Volume                                                                                                    | Layout Type         | File System   | Status                  | Actions                        |  |  |
| System Tools                                                                                                    | 📼 (C:)                                                                                                    | Simple Basic        | NTFS          | Healthy (Boot, Page Fi  | Disk Management                |  |  |
| Description: Description: De | New Volume (E:)                                                                                                    | Simple Basic        | NTFS          | Healthy (Primary Partit | Mars Astiana                   |  |  |
| Event Viewer                                                                                                    | System Reserved                                                                                                    | Simple Basic        | NTES          | Healthy (System Activ   | More Actions                   |  |  |
| Shared Folders                                                                                                    | Change Drive Lette                                                                                                    | r and Paths for     | E: (New Volum | e) 83                   |                                |  |  |
| Eccal Users and Groups                                                                                                    | Channe Drive Lette                                                                                                    | a an Dath           |               |                         |                                |  |  |
| Device Manager                                                                                                    | Change Drive Lette                                                                                                    | r or Path           |               |                         |                                |  |  |
| A Storage                                                                                                    | Enter a new drive le                                                                                                    | tter or path for E: | (New Volume). |                         |                                |  |  |
| Disk Management                                                                                                    | <ul> <li>Assign the follow</li> </ul>                                                                                                    | ing drive letter:   |               |                         |                                |  |  |
| Services and Applications                                                                                                    | <ul> <li>Mount in the following the following the foll</li></ul> | -<br>wing empty NTF | S folder:     |                         |                                |  |  |
| - mare                                                                                                    |                                                                                                    | string empty it it  | o roidor.     |                         |                                |  |  |
|                                                                                                    |                                                                                                    |                     |               | Browse                  |                                |  |  |
|                                                                                                    |                                                                                                    |                     |               |                         |                                |  |  |
|                                                                                                    | OK Cancel                                                                                                    |                     |               |                         |                                |  |  |
|                                                                                                    | LV                                                                                                    |                     |               |                         |                                |  |  |
|                                                                                                    | UK Cancel                                                                                                    |                     |               |                         |                                |  |  |
|                                                                                                    |                                                                                                    |                     |               |                         |                                |  |  |
|                                                                                                    | CD-ROM 0                                                                                                    |                     |               |                         |                                |  |  |
|                                                                                                    | CD-ROM (F:)                                                                                                    |                     |               |                         |                                |  |  |
|                                                                                                    | No Media                                                                                                    |                     |               |                         |                                |  |  |
|                                                                                                    | No Media                                                                                                    |                     |               | _                       |                                |  |  |
|                                                                                                    |                                                                                                    | rimany partition    |               | +                       |                                |  |  |
|                                                                                                    |                                                                                                    | initially partition |               |                         |                                |  |  |
|                                                                                                    |                                                                                                    |                     |               |                         |                                |  |  |
| 📀 🥝 [ 🔁                                                                                                    |                                                                                                    | <b>.</b>            |               |                         | 7:59 PM<br>7:59 PM<br>5/5/2014 |  |  |

| 🛃 Computer Management        |                                                                                                    |                          |  |  |  |  |  |
|------------------------------|----------------------------------------------------------------------------------------------------|--------------------------|--|--|--|--|--|
| File Action View Help        |                                                                                                    |                          |  |  |  |  |  |
|                              |                                                                                                    |                          |  |  |  |  |  |
| 🔚 Computer Management (Local | Volume Layout Type File System Status                                                                                 | Actions                  |  |  |  |  |  |
| ▲                            | (C:) Simple Basic NTFS Healthy (Boot, Page Fi                                                                         | Disk Management 🔺        |  |  |  |  |  |
| Event Viewer                 | New Volume (E:) Simple Basic NTFS Healthy (Primary Partit     System Reserved Simple Basic NTFS Healthy (System Activ | More Actions             |  |  |  |  |  |
| Shared Folders               | Change Drive Letter and Paths for E: (New Volume)                                                                     |                          |  |  |  |  |  |
| Local Users and Groups       |                                                                                                    |                          |  |  |  |  |  |
| ▷ 🔊 Performance              | Allow access to this volume by using the following drive letter and paths:                                            |                          |  |  |  |  |  |
| Device Manager               |                                                                                                    |                          |  |  |  |  |  |
| Disk Management              | Management                                                                                                    | 23                       |  |  |  |  |  |
| Bervices and Applicati       | Some programs that rely on drive letters might not run correctly. Do you want to continue?                            |                          |  |  |  |  |  |
|                              | Yes                                                                                                    |                          |  |  |  |  |  |
|                              | CD-ROM 0<br>CD-ROM (F:)<br>No Media                                                                                   |                          |  |  |  |  |  |
|                              |                                                                                                    |                          |  |  |  |  |  |
|                              |                                                                                                    | 8:00 PM<br>5/5/2014      |  |  |  |  |  |
| می دهیم.                     | ب C,D شده سی دی رام رو هم به همین شکل تغییر                                                                           | ۲۶- خب می بینید به ترتیه |  |  |  |  |  |

| La Computer Management                                                                                                    |                 |                  |                |                                       |                     |  |
|----------------------------------------------------------------------------------------------------|-----------------|------------------|----------------|---------------------------------------|---------------------|--|
| File Action View Help                                                                                                    |                 |                  |                |                                       |                     |  |
|                                                                                                    |                 |                  |                |                                       |                     |  |
| 🜆 Computer Management (Local                                                                                                    | Volume          | Layout Type      | File System    | Status                                | Actions             |  |
| System Tools                                                                                                    | 🗀 (C:)          | Simple Basic     | NTFS           | Healthy (Boot, Page Fi                | Disk Management     |  |
| Description: Description: De | Rew Volume (D:) | Simple Basic     | NTFS           | Healthy (Primary Partil               |                     |  |
| Event Viewer                                                                                                    | System Reserved | Simple Basic     | NTFS           | Healthy (System, Activ                | More Actions •      |  |
| Shared Folders                                                                                                    |                 |                  |                |                                       |                     |  |
| Eccal Users and Groups                                                                                                    |                 |                  |                |                                       |                     |  |
| Performance                                                                                                    |                 |                  |                |                                       |                     |  |
| Device Manager                                                                                                    |                 |                  |                |                                       |                     |  |
| Dick Management                                                                                                    |                 |                  |                |                                       |                     |  |
| Services and Applications                                                                                                    |                 |                  |                |                                       |                     |  |
| Diag Services and Applications                                                                                                    |                 |                  |                |                                       |                     |  |
|                                                                                                    | · ·             |                  |                | +                                     |                     |  |
|                                                                                                    |                 |                  |                | · · · · · · · · · · · · · · · · · · · |                     |  |
|                                                                                                    | Basic           | Change Drive L   | etter and Path | IS                                    |                     |  |
|                                                                                                    | 40.00 GB        | -                | 3              | s.                                    |                     |  |
|                                                                                                    | Online          | Eject            |                | nary l 😑                              |                     |  |
|                                                                                                    |                 | Properties       |                |                                       |                     |  |
|                                                                                                    | 0               |                  |                |                                       |                     |  |
|                                                                                                    | CD-ROM (E)      | Help             |                |                                       |                     |  |
|                                                                                                    | CD-KOW (F.)     |                  |                |                                       |                     |  |
|                                                                                                    | No Media        |                  |                |                                       |                     |  |
|                                                                                                    |                 |                  |                | -                                     |                     |  |
| 4 III >                                                                                                    | Unallocated P   | rimary partition |                |                                       |                     |  |
|                                                                                                    |                 |                  |                |                                       |                     |  |
|                                                                                                    |                 |                  |                |                                       |                     |  |
|                                                                                                    |                 |                  |                |                                       | 8:00 PM<br>5/5/2014 |  |

۲۵- نتیجه کار به اینصورت میشه.

| E Computer Management        |                 |                     |                |                        |                     |  |  |
|------------------------------|-----------------|---------------------|----------------|------------------------|---------------------|--|--|
| File Action View Help        |                 |                     |                |                        |                     |  |  |
|                              |                 |                     |                |                        |                     |  |  |
| 🛃 Computer Management (Local | Volume          | Layout Typ          | e File System  | Status                 | Actions             |  |  |
| System Tools                 | 📼 (C:)          | Simple Basi         | c NTFS         | Healthy (Boot, Page Fi | Disk Management     |  |  |
| Task Scheduler               | New Volume (D:) | Simple Basi         | c NTFS         | Healthy (Primary Parti | More Actions        |  |  |
| Event Viewer                 | System Reserved | Simple Bas          | C NIFS         | Healthy (System, Activ | More Actions P      |  |  |
| Shared Folders               |                 |                     |                |                        |                     |  |  |
| Derformance                  |                 |                     |                |                        |                     |  |  |
| Device Manager               |                 |                     |                |                        |                     |  |  |
| ⊿ 🚝 Storage                  |                 |                     |                |                        |                     |  |  |
| 🔄 🔜 Disk Management          |                 |                     |                |                        |                     |  |  |
| Services and Applications    |                 |                     |                |                        |                     |  |  |
|                              | ٠ III           |                     |                | ۱.<br>۲                |                     |  |  |
|                              |                 |                     |                |                        |                     |  |  |
|                              | Disk 0          |                     |                | <u> </u>               |                     |  |  |
|                              | Basic           | Systen (C:)         |                | New Volume (D:         |                     |  |  |
|                              | 40.00 GB        | 100 ME 20.44        | GBNTFS         | 19.46 GB NTFS          |                     |  |  |
|                              | Online          | Health Heal         | thy (Boot, Pai | Healthy (Primary I     |                     |  |  |
|                              |                 |                     |                |                        |                     |  |  |
|                              | CD-ROM 0        |                     |                |                        |                     |  |  |
|                              | CD-ROM (E:)     |                     |                |                        |                     |  |  |
|                              | No Media        |                     |                |                        |                     |  |  |
|                              |                 |                     |                | _                      |                     |  |  |
|                              | Unallocated     | rimary partitio     | n              | *                      |                     |  |  |
|                              |                 | initially partition |                |                        |                     |  |  |
|                              |                 |                     |                |                        |                     |  |  |
| 🚱 🏉 🚞                        |                 | <b>A</b>            |                |                        | 8:02 PM<br>5/5/2014 |  |  |

! نسخه ويندوز تان دقت كنيد.

! به تعداد زیاد عکس ها نگاه نکنید خیلی سریع می تونید انجام بدید.

! با نرم افزار هم میشه اینها رو انجام داد.

! ادغام دو پارتیشن و یا تغییر سایز پارتیشن با نرم افزار paragon انجام داد اونو هم آموزش خواهم داد.

! تمامي اين تغييرات بدون از دست دادن اطلاعات صورت مي گيره اطلاعات ما از بين نميره.

موفق و سربلند باشيد.